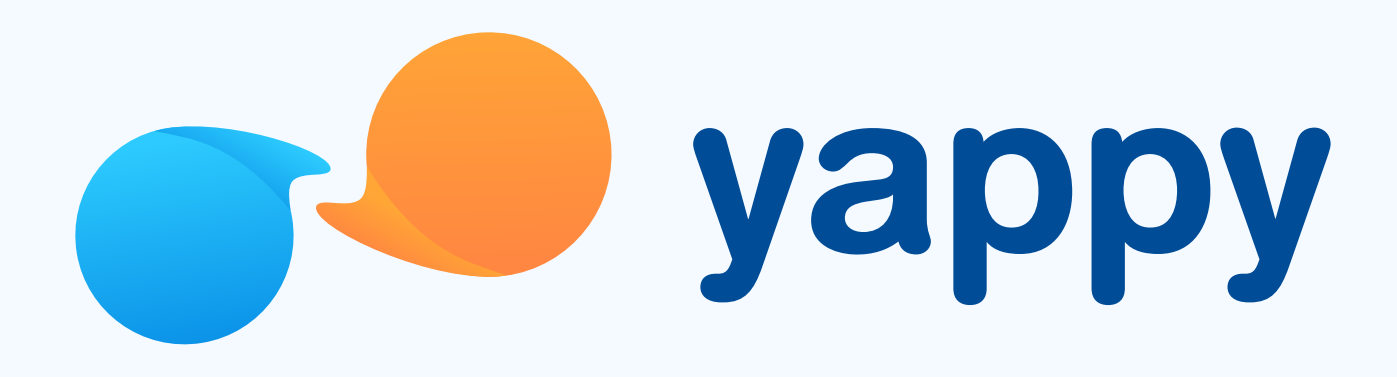

# Cómo recuperar tu PIN en Yappy App

\* Exclusivo para usuarios de Yappy App.

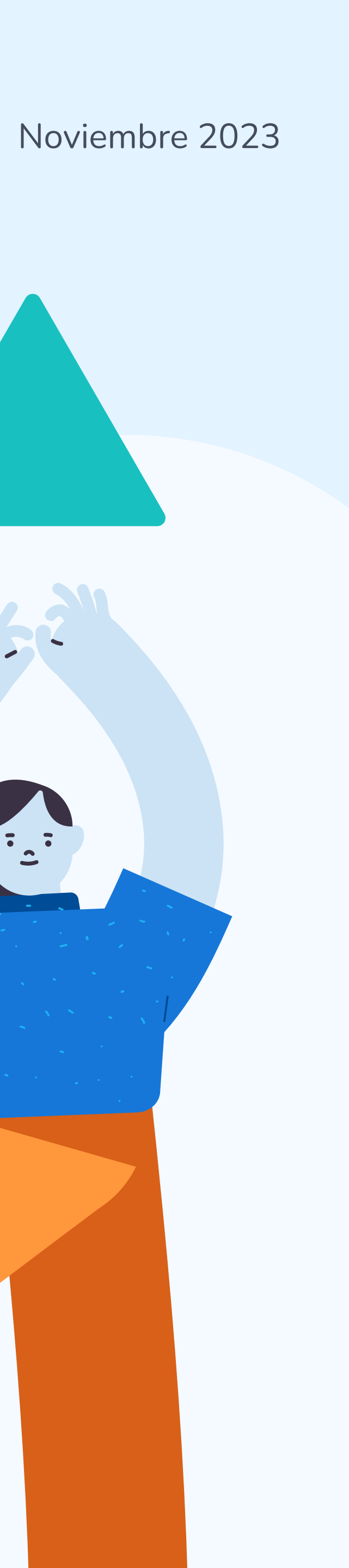

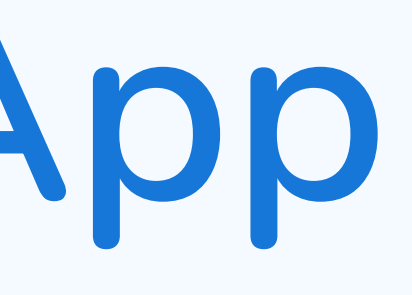

## Pasos para recuperar tu PIN

### Solicita un cambio de PIN

Puedes solicitar un cambio de PIN de dos maneras: Vía 1: al tocar Olvidaste tu PIN, cuando lo estás introduciendo. Vía 2: al tocar Crear nuevo PIN, en el mensaje que te aparece cuando se bloquea tu PIN.

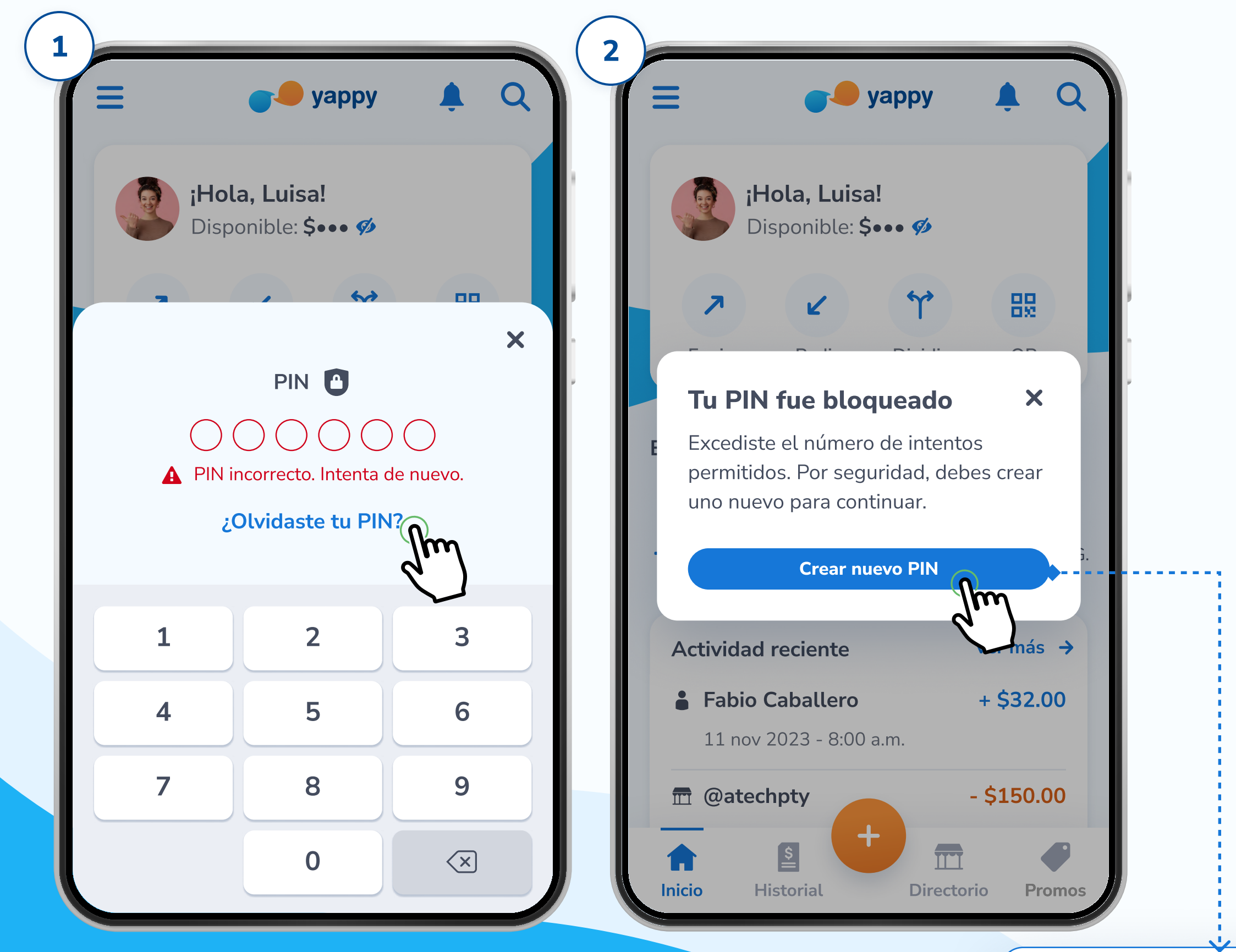

\* Exclusivo para socios y colaboradores de Yappy, S. A.

Te aparece cuando haz realizado **3** intentos fallidos en el PIN.

E

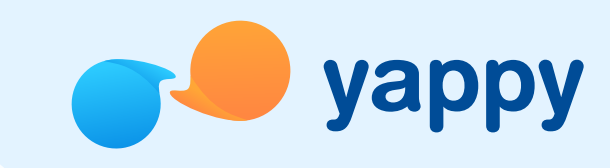

## Valida que eres tú

2

Podrás validar tu identidad para cambiar tu PIN con una de estas tres maneras: Biometría (si tienes biometría de huella o reconocimiento facial), Correo (si no tienes biometría pero tienes correo registrado) o Llamada (si no tienes biometría y no tienes correo registrado).

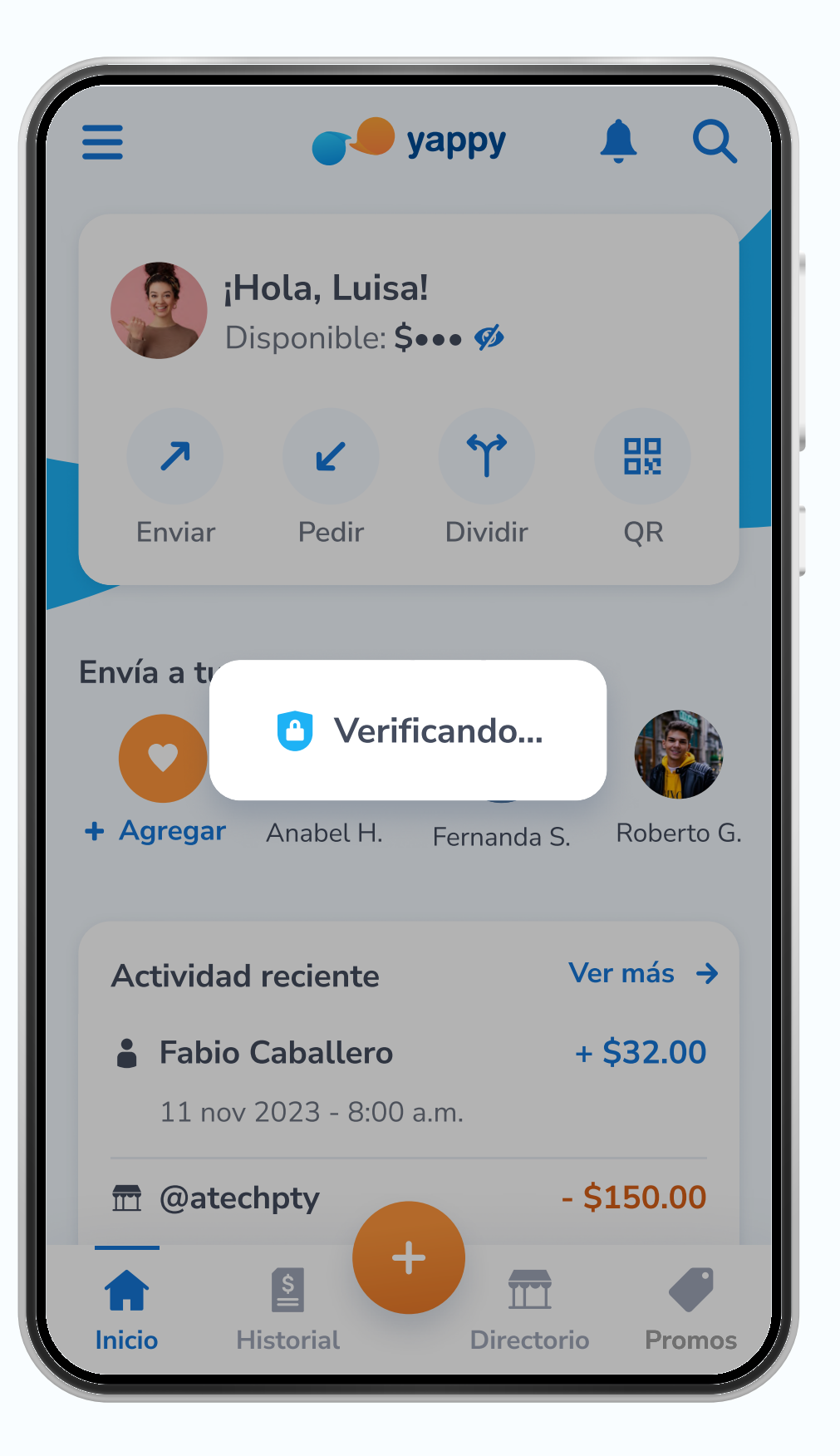

# Pasos para recuperar tu PIN (Biometría)

### **Biometría**

2.1

Tu dispositivo leerá tu huella o reconocimiento facial para validar tu identidad. Luego crea tu nuevo PIN de 6 dígitos y toca **Confirmar**.

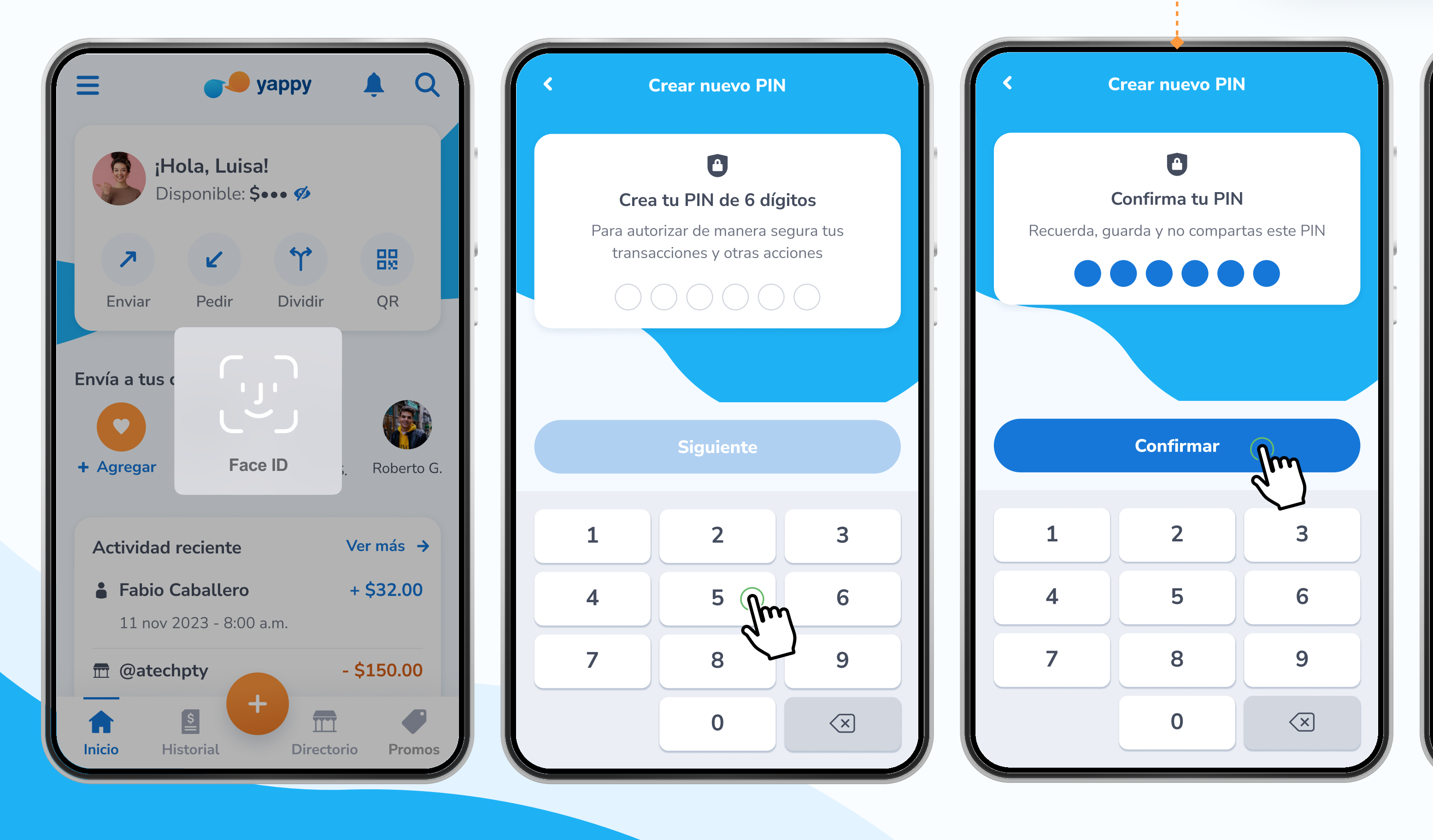

\* Exclusivo para socios y colaboradores de Yappy, S. A.

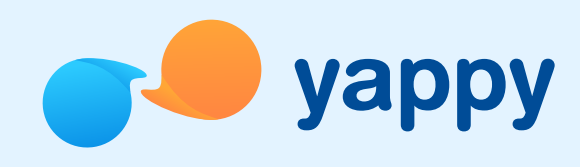

Si el usuario utiliza el PIN que tenía previamente configurado y toca **Siguiente** le aparecerá el mensaje: **"Este PIN es igual al anterior, escribe uno que no hayas utilizado antes."** 

A

·····>

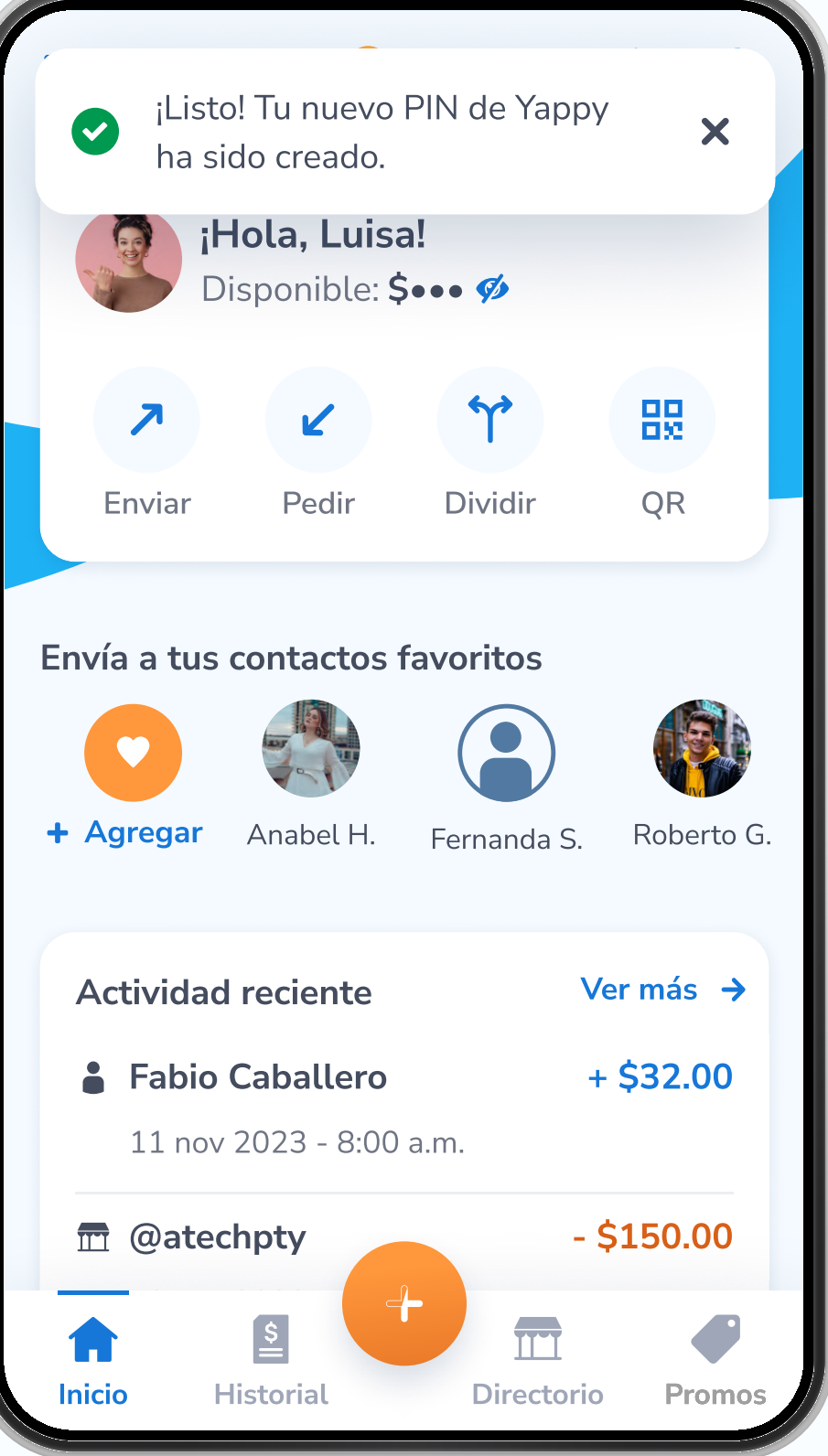

## Pasos para recuperar tu PIN (Correo)

2.2

#### Correo (si no tiene biometría pero tiene correo registrado):

Se te enviará un código de verificación a tu correo. Al recibirlo, ingresa el código y toca **Siguiente.** Luego crea tu nuevo PIN de 6 dígitos y presiona **Confirmar**.

| Crear nuevo PIN                                 |  | <                                                                                                    | Crear nue | evo PIN |              |  | K |                         |
|-------------------------------------------------|--|----------------------------------------------------------------------------------------------------|-----------|---------|--------------|--|---|-------------------------|
| ¿Eres tú? ??                                    |  | Escribe el código que te enviamos a<br>d*********1@gmail.com para crear<br>tu nuevo PIN:<br>Código de seguridad<br>123456 |           |         |              |  |   | <b>C</b><br>Para<br>tra |
|                                                 |  | ¿No has recibido el código?<br>Siguiente                                                                                  |           |         |              |  |   |                         |
|                                                 |  |                                                                                                    |           |         |              |  |   |                         |
| código para verificar tu correo<br>electrónico. |  | 1                                                                                                    | 2         | 3       | -            |  |   | 1                       |
| Recibir código por correo                       |  | 4                                                                                                    | 5         | 6       | ,            |  |   | 4                       |
|                                                 |  | 7                                                                                                    | 8         | 9       | ×            |  |   | 7                       |
|                                                 |  |                                                                                                    | 0         | English | $\checkmark$ |  |   |                         |
|                                                 |  |                                                                                                    |           |         |              |  |   |                         |

\* Exclusivo para socios y colaboradores de Yappy, S. A.

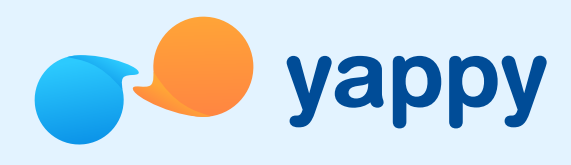

Si el usuario utiliza el PIN que tenía previamente configurado y toca **Siguiente** le aparece el mensaje: **"Este PIN es igual al anterior, escribe uno que no hayas utilizado antes."** 

A

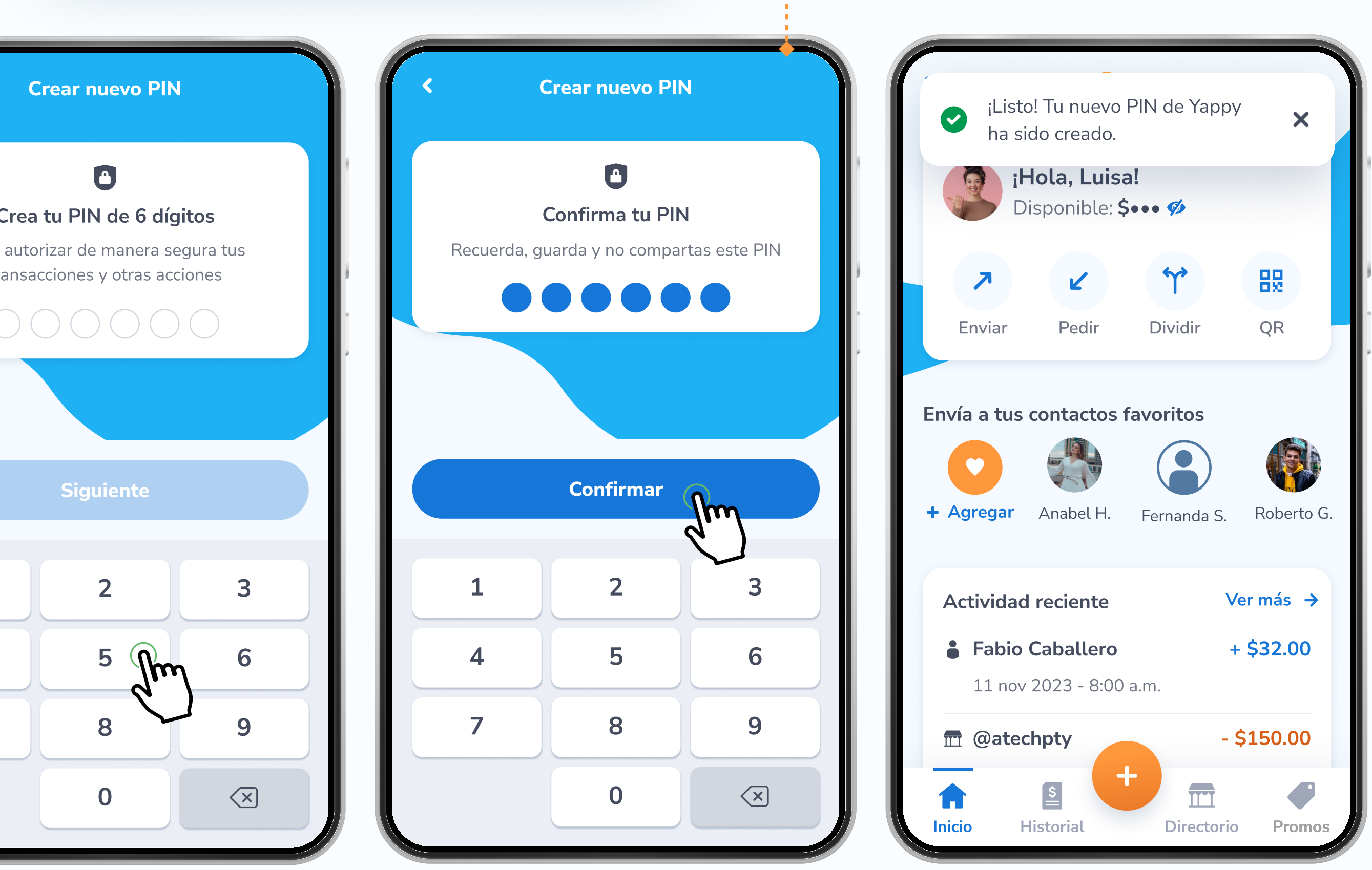

(-----

## Pasos para recuperar tu PIN (Llamada)

2.3

#### Llamada (si no tiene biometría ni correo registrado):

Al tocar **Recibir código por llamada** recibirás una llamada telefónica al celular que tienes registrado en Yappy App y se te dictará un código de verificación. Escríbelo y presiona **Siguiente.** Luego crea tu nuevo PIN de 6 dígitos y selecciona **Confirmar**.

| Crear nuevo PIN                                                                        | < Crear nuevo PIN                                                                 | <                                 |
|----------------------------------------------------------------------------------------|-----------------------------------------------------------------------------------|-----------------------------------|
|                                                                                        | Escribe el código que te enviamos a<br>+507 6123-4567 para crear tu nuevo<br>PIN: | Escribe el o<br>+507 6123<br>PIN: |
|                                                                                        | Código de seguridad                                                               | Código de s                       |
|                                                                                        | Escribe el código                                                                 | 123456                            |
| ¿Eres tú? 00                                                                           | ¿No has recibido el código?                                                       | ۲<br>ک                            |
| Antes de continuar, te enviaremos un<br>código para verificar tu número de<br>celular. |                                                                                   |                                   |
| Recibir código por llamada                                                             |                                                                                   |                                   |
|                                                                                        | Siguiente                                                                         |                                   |
|                                                                                        |                                                                                   |                                   |

\* Exclusivo para socios y colaboradores de Yappy, S. A.

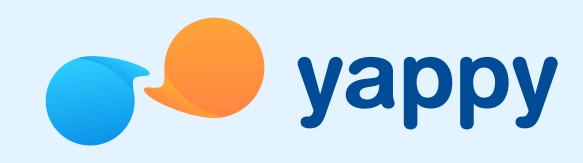

 Si el usuario utiliza el PIN que tenía previamente
configurado y toca Siguiente le aparece el mensaje:
"Este PIN es igual al anterior, escribe uno que no hayas utilizado antes."

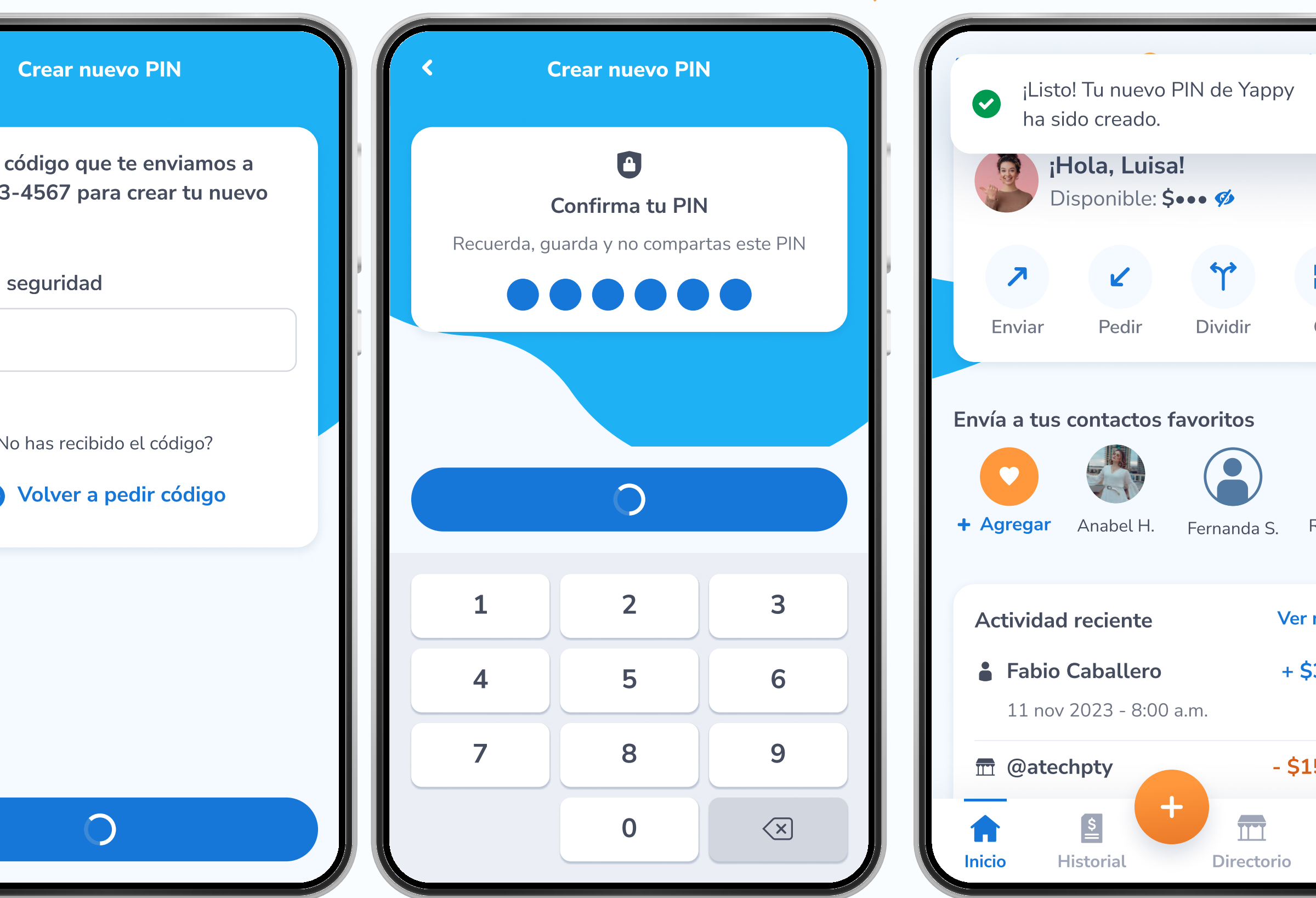

(----,

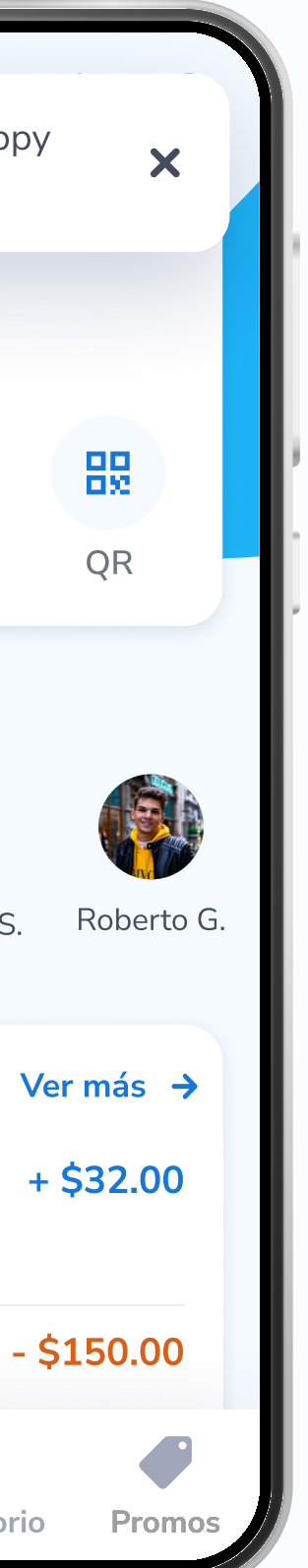